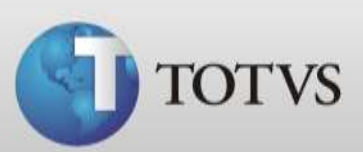

# Guia Rápido – Tipos de Compromisso

| Produto | : | Totvs Série 1 Saúde (Personal Med)®        | Versão do doc. | : | BR_001 |
|---------|---|--------------------------------------------|----------------|---|--------|
| Caminho | : | Configurações/Pessoais/Tipo de compromisso |                |   |        |

Este guia rápido demonstra como alterar, inserir e excluir tipos de compromissos do sistema.

Fazendo esta configuração você irá agilizar os agendamentos das consultas, terá possibilidade de fazer gráfico com os tipos de compromissos mais utilizados e ainda visualizar no tipo do agendamento qual procedimento o paciente irá fazer.

# ALTERAR TIPO DE COMPROMISSO

Abaixo seguem instruções de como alterar a identificação, descrição e duração de um compromisso.

| Pessoais Editar Clinica | Usuários Sistema | Personal Services Ajuda   |   |
|-------------------------|------------------|---------------------------|---|
| Ficha Clinica           | + ) 🙆 🎯 🛗        |                           | 2 |
| Agenda                  | Horário          | os da Agenda              |   |
| Impressos               | Tipos d          | le Compromisso            |   |
| Sair de Configuraçõe    | s Relatór        | io de horário dos médicos |   |
| 2.0.3                   | 1                |                           |   |
|                         |                  |                           |   |
|                         |                  |                           |   |
|                         |                  |                           |   |
|                         |                  |                           |   |
|                         |                  |                           |   |
|                         |                  |                           |   |
|                         |                  |                           |   |
|                         |                  |                           |   |
|                         |                  |                           |   |
|                         |                  |                           |   |
|                         |                  |                           |   |
|                         |                  |                           |   |
|                         |                  |                           |   |
|                         |                  |                           |   |

#### 1. Em Configurações acesse Pessoais/Agenda /Tipos de compromissos.

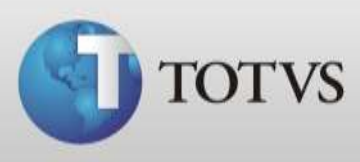

2. Selecione o tipo de compromisso que deseja alterar e cadastre a informação desejada. Após clique em Gravar.

| adastro de Tip        | os de Compromisso - Fono     |           | ି <mark>×</mark>  |
|-----------------------|------------------------------|-----------|-------------------|
| Identificação         | CONS                         |           | P <u>r</u> imeiro |
| Descrição             | Consulta                     |           | Anterior          |
| Duração               | 15                           |           | Pró <u>x</u> imo  |
| ltens já cadastr      | ados:                        |           | Ú <u>l</u> timo   |
| Identificação<br>CONS | Descrição<br>Consulta        | Duraçao 🔺 | <u>N</u> ovo      |
| RET                   | Retorno                      | 15        | Apagar            |
| •                     |                              | Þ         | <u>G</u> ravar    |
| Este tipo de co       | nsulta não pode ser excluído |           | <u>C</u> ancelar  |

| dastro de Tip                    | oos de Compromisso - Fono |           | R ×               |
|----------------------------------|---------------------------|-----------|-------------------|
| dentificação                     | CONS                      |           | P <u>r</u> imeiro |
| Descrição                        | Consulta                  |           | Anterior          |
| Duração                          | 30                        |           | Pró <u>x</u> imo  |
| tens já cadastr<br>Identificação | ados:<br>Descrição        | Duração 🔺 | Úļtimo            |
| CONS                             | Consulta                  | 15 =      | Novo              |
| RET                              | Retorno                   | 15        | Apagar            |
| ٠ 📃                              |                           | - F       | <u>G</u> ravar    |
|                                  |                           |           | Consider          |

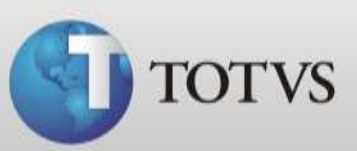

# Novo TIPO DE COMPROMISSO

Abaixo seguem instruções de como cadastrar novos tipos de compromissos.

### 1. Em Configurações acesse Pessoais/Agenda /Tipos de compromissos.

| TOTVS Série 1 Saúde Persor<br>Pessoais Editar Clínica U | nal Med - Confi <mark>gu</mark> rações - I<br>suários Sistema Persona | Milene<br>al Services Ajuda |   |
|---------------------------------------------------------|-----------------------------------------------------------------------|-----------------------------|---|
| Ficha Clinica                                           | + ) 🕼 🎯 🧱 🗐                                                           |                             | 2 |
| Agenda                                                  | Horários da Ag                                                        | jenda                       |   |
| Impressos                                               | <ul> <li>Tipos de Comp</li> </ul>                                     | promisso                    |   |
| Sair de Configurações                                   | Relatório de ho                                                       | orário dos médicos          |   |
|                                                         |                                                                       |                             |   |
|                                                         |                                                                       |                             |   |
|                                                         |                                                                       |                             |   |
|                                                         |                                                                       |                             |   |
|                                                         |                                                                       |                             |   |
|                                                         |                                                                       |                             |   |
|                                                         |                                                                       |                             |   |
|                                                         |                                                                       |                             |   |
|                                                         |                                                                       |                             |   |
|                                                         |                                                                       |                             |   |
|                                                         |                                                                       |                             |   |
|                                                         |                                                                       |                             |   |
|                                                         |                                                                       | C                           |   |

2. Clique em Novo.

| Cadastro de Tip                                           | os de Compromisso - Fono        |           | ହ <mark>- x</mark>                              |
|-----------------------------------------------------------|---------------------------------|-----------|-------------------------------------------------|
| Identificação<br>Descrição<br>Duração<br>Itens já cadastr | CONS<br>Consulta<br>30<br>ados: |           | P <u>rimeiro</u><br>Anterior<br>Pró <u>ximo</u> |
| Identificação                                             | Descrição                       | Duração 🔺 | Uļtimo                                          |
| CONS                                                      | Consulta                        | 30 🗉      | Novo                                            |
| RET                                                       | Retorno                         | 15        | Apagar                                          |
| •                                                         |                                 | 4         | <u>G</u> ravar                                  |
| Este tipo de co                                           | nsulta não pode ser excluído    |           | Cancelar                                        |

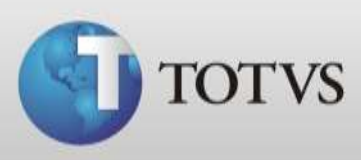

3. Insira dados para os campos identificação, descrição e duração, então clique em Gravar.

| dentificação                        | EXM                                       |                          | Primeiro                                           |
|-------------------------------------|-------------------------------------------|--------------------------|----------------------------------------------------|
| Descrição                           | Exame                                     |                          | Anterior                                           |
| Duração                             | 45                                        |                          | <br>Próvimo                                        |
| tens iá cadast                      | rados:                                    |                          |                                                    |
| Identificação                       | Descrição                                 | Duração 🔺                | Úļtimo                                             |
| Identificação<br>CONS               | Descrição<br>Consulta                     | Duração 🔺                | Úļtimo<br><u>N</u> ovo                             |
| Identificação<br>CONS<br>RET        | Descrição<br>Consulta<br>Retorno          | Duração - 30<br>30<br>15 | Último<br><u>N</u> ovo                             |
| Identificação<br>CONS<br>RET<br>EXM | Descrição<br>Consulta<br>Retorno<br>Exame | Duração<br>30<br>15      | Úļtimo<br><u>N</u> ovo<br>Apagar                   |
| Identificação<br>CONS<br>RET<br>EXM | Descrição<br>Consulta<br>Retorno<br>Exame | Duração<br>30<br>15<br>• | Úļtimo<br><u>N</u> ovo<br>Apagar<br><u>G</u> ravar |

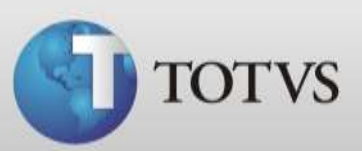

# **EXCLUIR TIPO DE COMPROMISSO**

Abaixo seguem instruções de como excluir um tipo de compromisso.

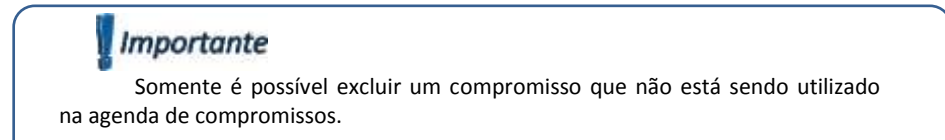

1. Em Configurações acesse Pessoais/Agenda /Tipos de compromissos.

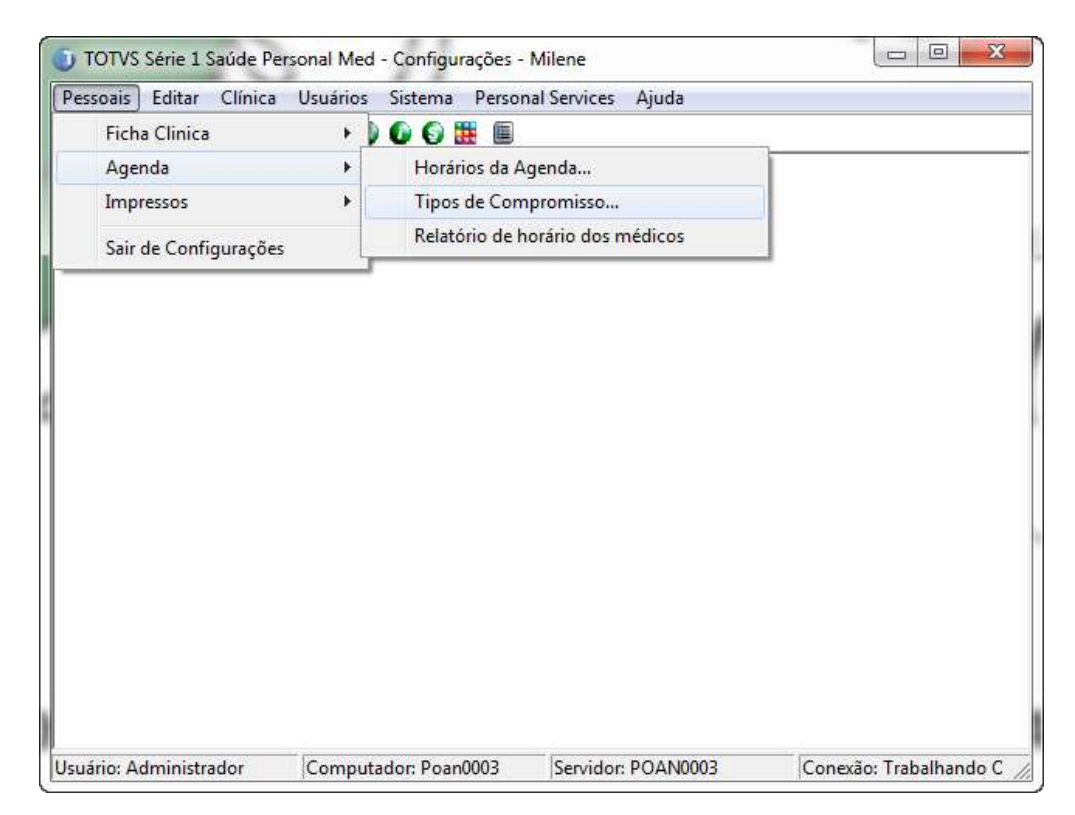

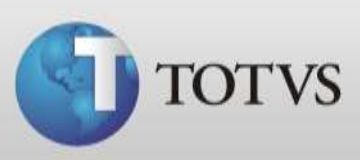

2. Selecione o compromisso que deseja excluir e clique em Apagar.

| adastro de Tip   | os de Compromisso - Fono        |           | 8 ×               |
|------------------|---------------------------------|-----------|-------------------|
| Identificação    | ЕХМ                             |           | P <u>r</u> imeiro |
| Descrição        | Exame                           |           | Anterior          |
| Duração          | 45                              |           | Pró <u>x</u> imo  |
| Itens já cadastr | ados:                           |           | Último            |
| Identificação    | Descrição                       | Duração 🔺 |                   |
| CONS             | Consulta                        | 30        | Novo              |
| RET              | Retorno                         | 15 =      |                   |
| EXM              | Exame                           | 45 👻      | Apagar            |
| •                |                                 | +         | <u>G</u> ravar    |
| Este tipo de cor | nsulta não está sendo utilizado |           | <u>C</u> ancelar  |

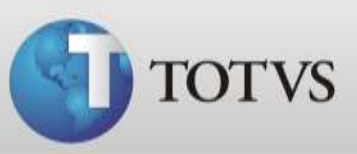

# UTILIZANDO OS TIPO DE COMPROMISSO

Após fazer as configurações dos tipos de compromissos conforme suas necessidades você visualizará as alterações em **Agenda/Agenda de compromissos/Inserir Compromisso**. No campo **tipo** aparecerão todos os tipos de compromissos cadastrados e alterados e ao agendar o paciente você terá na **Agenda de compromissos** o tipo de agendamento.

| Dados do Paciente                                                                                                    |                                                  |                                                                |                      |                                                                                                    | <u>0</u> k                                                                                                    |
|----------------------------------------------------------------------------------------------------|--------------------------------------------------|----------------------------------------------------------------|----------------------|----------------------------------------------------------------------------------------------------|----------------------------------------------------------------------------------------------------|
| Código                                                                                                    |                                                  |                                                                |                      | <u>N</u> ovo                                                                                                    | Cancelar                                                                                                    |
| Nome                                                                                                    |                                                  | Tele                                                           | fone                 | <u>B</u> uscar                                                                                                    |                                                                                                    |
| Celular                                                                                                    | חחח                                              |                                                                |                      | Abrir                                                                                                    |                                                                                                    |
|                                                                                                    |                                                  | Envio de mensag                                                | ens SMS para celular | Constanto                                                                                                    |                                                                                                    |
| Dados da Consulta                                                                                                    |                                                  |                                                                |                      | Lonvenios                                                                                                    |                                                                                                    |
| Convênio                                                                                                    | Tipo                                             |                                                                | Tempo                | Enviar E-mail                                                                                                    |                                                                                                    |
| Particular - PARTICULAF                                                                                                    | ז <b>ד Cons</b>                                  | ulta                                                           | 30 -                 | <u>G</u> uias TISS                                                                                                    |                                                                                                    |
| Estado da Consulta                                                                                                    |                                                  |                                                                |                      |                                                                                                    |                                                                                                    |
| <ul> <li>✓ Marcado</li> <li>✓ Cancelado</li> <li>✓ Faltou</li> <li>✓ Faltou</li> <li>✓ Confirmado</li> </ul>                                                                                         | C S Aquarc<br>C + Em Ate<br>C ✓ Atendic          | lando Ho<br>Indimento D<br>Jo D                                | rário da Chegada II  | nício do Atendimento                                                                                                    |                                                                                                    |
| oservação                                                                                                    |                                                  |                                                                |                      |                                                                                                    | _                                                                                                    |
|                                                                                                    |                                                  |                                                                |                      | -                                                                                                    | h.                                                                                                    |
|                                                                                                    |                                                  |                                                                |                      | -                                                                                                    | F.                                                                                                    |
|                                                                                                    |                                                  |                                                                |                      |                                                                                                    |                                                                                                    |
| Agenda Editar Pac                                                                                                    | ciente TISS                                      | Financeiro Arc                                                 | quivos Impressos     | Janela Ajuda                                                                                                    | - 5                                                                                                    |
| -<br>-                                                                                                    |                                                  |                                                                | 2                    | TOTVSS                                                                                                    | rie Co                                                                                                    |
| 1                                                                                                    |                                                  |                                                                | Série 1 Saúde New    | (Persona                                                                                                    |                                                                                                    |
|                                                                                                    |                                                  | 12                                                             | Série 1 Saúde New    | (Persona)                                                                                                    | de<br>(Med)<br>↓ 2012                                                                                                    |
| )<br>L                                                                                                    | Segunda-feira<br>Agend                           | 12<br>Novembro de 201<br>a de Fono •                           | Série 1 Saúde New    | S (Persona<br>(IIIIIIIIIIIIIIIIIIIIIIIIIIIIIIIIIIII                                                                                                    | de<br>(Med)<br>↓ 2012<br>Qua Qui Sex S                                                                                                    |
|                                                                                                    | Segunda-feira<br>Agend                           | 12<br>Novembro de 201<br>la de Fono ▼                          | Série 1 Saúde New    | Image: Second state         Control (Personal)           Novembro         Novembro           Dom Seg Ter         28 29 30                                                                                                    | Image: Participation         Image: Participation           Image: Participation         2012           Image: Participation         2012           Image: Partititea                                                                                                    |
|                                                                                                    | Segunda-feira<br>Agend<br>ntificação             | 12<br>, Novembro de 201<br>la de Fono <del>•</del><br>Convênio | Série 1 Saúde New    | Image: Second state         Control (Personal)           Novembro         Novembro           Dom Seg Ter         28 29 30           4 5 8         11           11         12                                                                                                    | Qua         Qui         Sex         S           31         1         2         7         8         9           14         15         16         16         16                                                                                                    |
| 03:00<br>09:30                                                                                                    | Segunda-feira<br>Agend<br>ntificação             | 12<br>Novembro de 201<br>la de Fono V                          | Série 1 Saúde New    | Image: Second state         Control (Control (Contro) (Contro) (Control (Control (Control (Contro) (Control (Contro          | Qui         Qui         Sex         S           31         1         2         7         8         9           14         15         16         21         22         23                                                                                                    |
| 09:00<br>09:30<br>10:00                                                                                                    | Segunda-feira<br>Agend<br>ntificação             | 12<br>Novembro de 201<br>la de Fono •                          | Série 1 Saúde New    | Image: Second state state | Image         Image         Image <t< td=""></t<> |
| 09:00<br>09:30<br>10:00<br>10:30<br>10:30<br>10:40<br>Pac                                                                                                    | Segunda-feira<br>Agend<br>htificação<br>iente 1  | 12<br>Novembro de 201<br>la de Fono •<br>Convênio              | Série 1 Saúde New    | Image: Stress of the stress of the stres of the stress of the stress of the stress of the s | Quis         Quis         Sex         S           31         1         2         7         8         9           14         15         16         21         22         23         28         29         30         5         8         7                                                                                                    |
| 09:00<br>09:30<br>10:00<br>10:30 7].€0 Pac<br>11:00<br>11:30                                                                                                    | Segunda-feira<br>Agend<br>ntificação<br>iente 1  | 12<br>Novembro de 201<br>la de Fono •<br>Convênio              | Série 1 Saúde New    | Image: Second state state | Qui         Qui         Sex         S           31         1         2         7         8         9           14         15         18         2         23         28         29         30         5         8         7           15:58                                                                                                    |
| Ider           09:00           09:30           09:30           10:30           11:30           12:00                                                                                                 | Segunda-feira<br>Agend<br>ntificação<br>siente 1 | 12<br>Novembro de 20%<br>la de Fono •<br>Convênio              | Série 1 Saúde New    | Image: Second state state | Qui         Qui         Sex         S           31         1         2         7         8         9           14         15         16         2         23         28         29         30         5         8         7           15:58                                                                                                    |
| Ider           09:00           09:30           09:30           10:30           11:00           11:30           12:00           12:30                                                                 | Segunda-feira<br>Agend<br>ntificação<br>siente 1 | 12<br>Novembro de 20'<br>la de Fono •<br>Convênio<br>Operado.  | Série 1 Saúde New    | Image: Second state state | Qui         Sex         S           31         1         2           7         8         9           14         15         16           21         22         23           28         29         30           5         8         7           15:58         r         r                                                                                                    |
| Ider           09:00           09:30           10:30           11:00           11:30           12:20           12:30           13:00                                                                 | Segunda-feira<br>Ageno<br>ntificação<br>siente 1 | 12<br>Novembro de 20'<br>la de Fono •<br>Convênio<br>Operado.  | Série 1 Saúde New    | Image: Second state state | Qui     Qui     Sex     S       31     1     2     7       7     8     9     14     15       12     22     23     28       28     29     30     5     8       15:58     r     r                                                                                                    |
| Ider           09:00           09:30           10:00           10:30           11:30           12:30           13:30           13:30                                                                 | Segunda-feira<br>Agenc<br>ntificação<br>ciente 1 | 12<br>Novembro de 20'<br>la de Fono •<br>Convênio<br>Operado.  | Série 1 Saúde New    | IS (Personal<br>Novembro)<br>Dom Seg Ter<br>28 29 30<br>4 5 6<br>11 12 13<br>18 19 20<br>25 26 27<br>2 3 4                                                                                                    | Qui       Qui       Sex       S         31       1       2       7       8       9         14       15       16       2       23       28       28       20       30       7         15:58       r       Notas →       r       15:58       15:58       16:55       16:55       16:55       16:55       16:55       16:55       16:55       16:55       16:55       16:55       16:55       16:55       16:55       16:55       16:55       16:55       16:55       16:55       16:55       16:55       16:55       16:55       16:55       16:55       16:55       16:55       16:55       16:55       16:55       16:55       16:55       16:55       16:55       16:55       16:55       16:55       16:55       16:55       16:55       16:55       16:55       16:55       16:55       16:55       16:55       16:55       16:55       16:55       16:55       16:55       16:55       16:55       16:55       16:55       16:55       16:55       16:55       16:55       16:55       16:55       16:55       16:55       16:55       16:55       16:55       16:55       16:55       16:55       16:55       16:55       16:55                                                                                                    |
| Ider           09:00           09:30           10:00           10:30           11:00           11:30           12:30           13:30           14:00                                                 | Segunda-feira<br>Agenc<br>ntificação<br>ciente 1 | 12<br>Novembro de 20'<br>la de Fono •<br>Convênio<br>Operado.  | Série 1 Saúde New    | Image: Second system         Control (Control (Contro) (Control (Control (Control (Contro) (Control (Contr          | Qui       Qui       Sex       S         31       1       2       7       8       9         14       15       16       2       23       28       2012         28       29       30       7       15       15       15       15       15       15       16       15       16       16       16       16       16       16       16       16       16       16       16       16       16       16       16       16       16       16       16       16       16       16       16       16       16       16       16       16       16       16       16       16       16       16       16       16       16       16       16       16       16       16       16       16       16       16       16       15       16       16       16       16       16       16       16       16       16       16       16       16       16       16       16       16       16       16       16       16       16       15       16       16       16       16       16       16       16       16       16       16 <t< td=""></t<>                                                                                                    |
| Ider           09:00           09:30           10:00           10:30           11:00           11:30           12:30           13:30           14:00           14:30           15:500                | Segunda-feira<br>Agenc<br>ntificação<br>ciente 1 | 12<br>Novembro de 20'<br>la de Fono •<br>Convênio<br>Operado.  | Série 1 Saúde New    | Image: Second system         Control (Control (Contro) (Control (Control (Control (Contro) (Control (Contr          | Qui       Qui       Sex       S         31       1       2       7       8       9         14       15       16       2       23       28       29       30       5       8       7         15:58       r       Notas →       15       16       16       16       16       16       16       16       16       16       16       16       16       16       16       16       16       16       16       16       16       16       16       16       16       16       16       16       16       16       16       16       16       16       16       16       16       16       16       16       16       16       16       16       16       16       16       16       16       16       16       16       15       16       16       16       16       16       16       16       16       16       16       16       16       16       16       16       16       16       16       16       16       16       15       16       16       16       16       16       16       16       16       16       16                                                                                                    |
| Ider           09:00           09:30           10:00           10:30           11:00           11:30           12:30           13:30           14:00           14:30           15:30                 | Segunda-feira<br>Agenc<br>ntificação<br>ciente 1 | 12<br>Novembro de 20'<br>la de Fono •<br>Convênio<br>Operado.  | Série 1 Saúde New    | Image: Second system         Control (Control (Contro) (Control (Control (Control (Contro) (Control (Contr          | Qui       Qui       Sex       S         31       1       2       7       8       9         14       15       16       2       23       28       29       30       5       8       7         15:58       r       Notas →       15       16       16       16       16       16       17       16       16       16       16       16       16       16       16       16       16       16       16       16       16       16       16       16       16       16       16       16       16       16       16       16       16       16       16       16       16       16       16       16       16       16       16       16       16       16       16       16       16       16       16       16       15       16       16       16       16       16       16       16       16       16       16       16       16       16       16       16       16       16       16       16       16       16       15       16       16       16       16       16       16       16       16       16       16                                                                                                    |
| Ider           09:00           09:30           10:00           10:30           11:00           11:30           12:30           13:30           14:00           15:30           15:30           16:00 | Segunda-feira<br>Agenc<br>ntificação             | 12<br>Novembro de 20'<br>la de Fono •<br>Convênio<br>Operado.  | Série 1 Saúde New    | Image: Second system         Control (Control (Contro) (Control (Control (Control (Contro) (Control (Contr          | Qua       Qui       Sex       S         31       1       2       7         7       8       9       14       15         12       2       23       28       29         5       8       7       15:58       15:58                                                                                                    |